## Stappenplan factuur versturen via Peppol

## Facturen verzenden

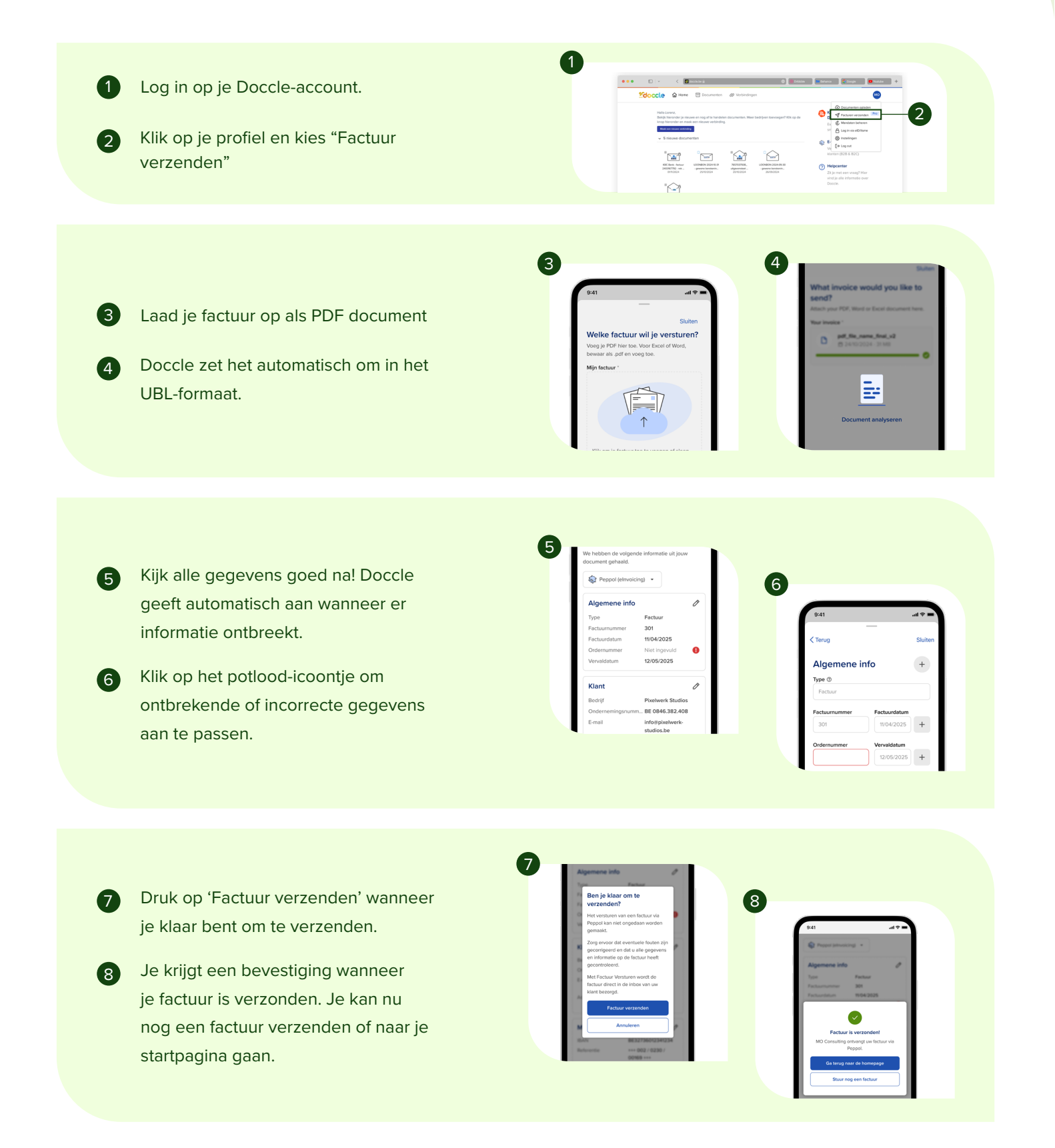

docclepro